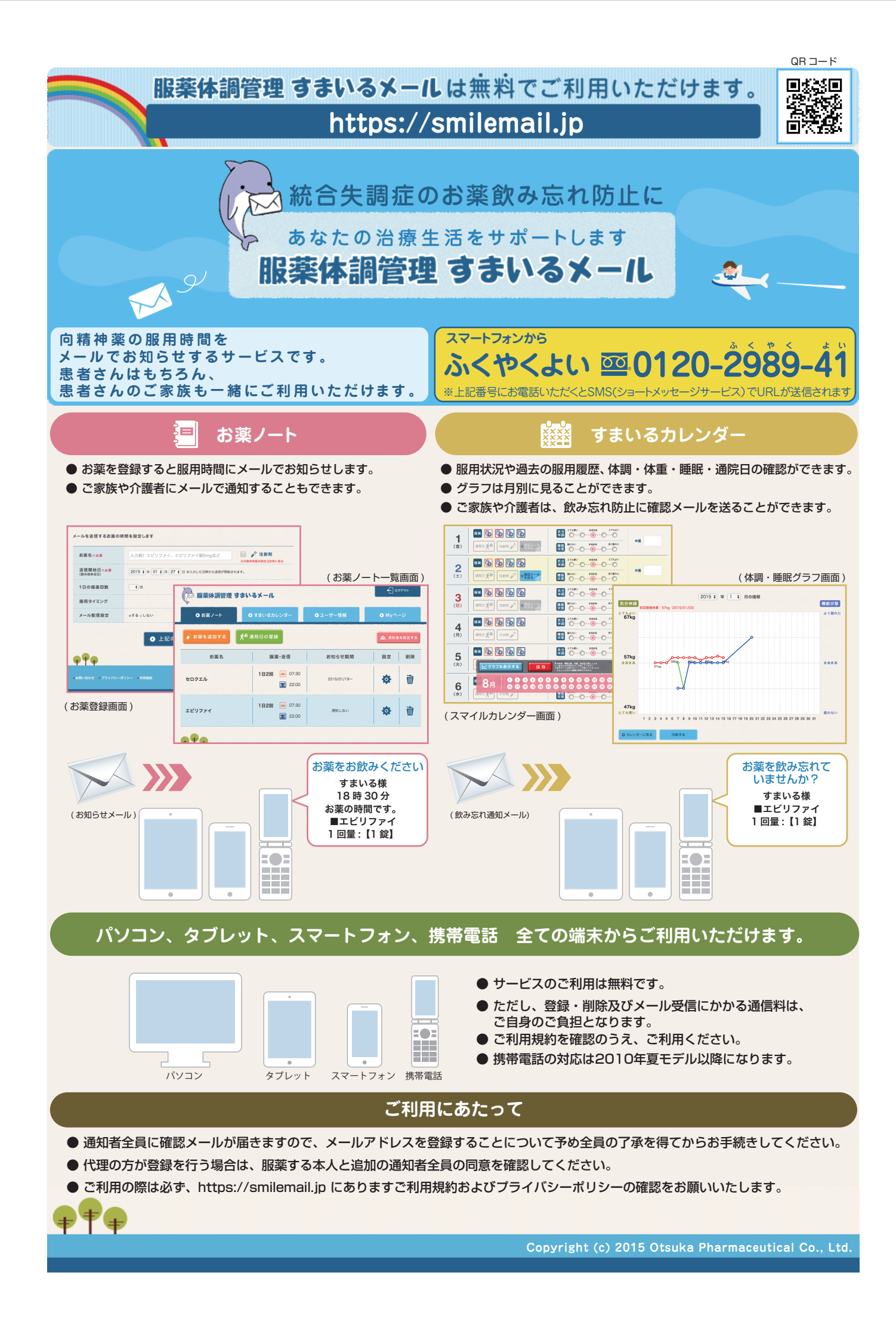

## 服薬体調管理すまいるメールは無料でご利用いただけます。 https://smilemail.jp

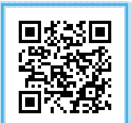

## 「すまいるメール」登録方法 (サービスのご利用は無料です) ● https://smilemail.jp にアクセスし、ご利用規約およびプライバシーポリシーをお読 1. 会員登録をします。 みいただき、同意のうえ [ 会員登録はこちら ] ボタンから [ 通知者の設定 ] 画面へ進 んでください。 過去の服用履歴、体調・睡眠・通 にグラフで見ることができます。 適者は、飲みされたにに または … ※ 専用フリーダイヤル (0120-2989-41) から SMS 経由で登録 URL を受信してアクセスしてください。 ※ スマートフォン、タブレットからアクセスする場合は、QR コードを読み取りアクセスしてください。 2. 通知者の登録をします。 【通知者の登録】 【受信メール形式】 ・ニックネーム ・受信メール形式は HTML メールとテキストメールが選べます。 ・メールアドレス ・スマートフォンの場合 HTML メールが受信できます。 ※フィーチャーフォンの場合は HTML メールを受信することはできません。 ● 通知者は3人まで追加することができます。 ※ 通知者の追加はご家族や介護者の同意が必要になります。 登録承認 しますか? ●追加された通知者には招待メールが届きます。 ○○ 様から「すまいるメール」の通知者登録の依頼がありました。 登録承認 承認いただくと、〇〇様の服薬情報がメールで届きます。 しますか? 承認される場合は、下のリンクを押してください。 https://smilemail.jp/xxxxxx 登録された可能性があります。 ● 登録承認後、登録完了メール(ログイン情報記載)が通知者へ送信されます。 ※ 登録や情報の追加・修正等に必要となりますので、大切に保管してください。 パスワードは、あとで変更することが可能です。 情報です。 ○○様 このたびはすまいるメールをご利用いただきありがとうございます。 以下ログイン情報になります。 情報です。 ログインパスワードは xxxx です。 下記のログイン画面よりログインして下さい。 「すまいるメール」ログイン画面 https://smilemail.jp/login

● [通知者の設定]画面にて、ニックネーム、メールアドレスを入力してください。 登録は患者本人だけでなく、ご家族や介護者(代理)からの登録もできます。 ※代理の方が登録を行う場合は、服薬する本人と追加の通知者全員の同意を確認してください。

※携帯電話会社のメールアドレス(キャリアメール)で登録される方は 迷惑メールフィルタでブロックされメールが 届かない場合があります。その場合、各キャリアのメール設定画面で「smilemail.jp」のドメインを受信許可して 頂くか、すまいるメールの受信メール形式を「携帯電話(テキストメール)」にしてください。

ご利用規約およびプライバシーポリシーをお読みいただき、同意のうえ通知者の追加をしてください。

※このメールにお心当たりが無い方は、他の方が間違って本サービスにメールアドレスを お手数をおかけしますが、このメールを破棄していただけますよう、お願いいたします。

## 3. 登録完了メールを受信。 (ログイン URL とパスワードが発行されます)

ログイン

ログイン

通知方情報

| <image/>                                                                                 | <ul> <li>[ログイン認証]画面から、メールアドレスと初回発行された英数字 4 桁でログインします。</li> <li>[My ページ]画面へ進み、[お菜ノート]画面に進んでください。</li> </ul>                                                                                                    |
|------------------------------------------------------------------------------------------|----------------------------------------------------------------------------------------------------|
| <complex-block></complex-block>                                                          | <ul> <li>● 通知日や服用しているお薬を登録してください。</li> <li>● キャング</li> <li>● キャング</li> <li>● キャング</li> <li>● キャング</li> <li>● キャング</li> <li>● キャング</li> <li>● オール配信設定</li> <li>● オール配信設定 してい場合でも、お菜ノートに登録しておくことができます。</li> <li>● 大ール配信設定</li> <li>● 生いそのためなと注射剤登録画面に切り替ります。</li> <li>● オーチャーフォンの場合はボタンを押すと画面が切り替ります。</li> <li>● たいま薬を登録することができます。</li> <li>● 含なされたが菜は、一覧で表示されます。</li> <li>● 含まされたが菜の編集や削除も、こちらから行えます。</li> </ul>                                                                                                    |
| 1. 服用時間にメールで<br>お知らせします。         お薬の時間です。         が静間です。         シンシングレック         が専門です。 | <ul> <li> ● 登録された服用時間にメールでお知らせします。 </li> <li> * ネットワーク状況により、お知らせメールが遅れて送信される場合がでざいます。 </li> <li> 「スマートフォンの例】 </li> <li> ● 詳特電話の例】 </li> <li> ● 読をお飲み下さい </li> <li> ● 読をお飲み下さい </li> <li> ● 読 お飲みください。 </li> <li> ● 様 </li> <li> 18時 30 分 </li> <li> 志変をお飲み下す。 </li> <li> ● ご りファイ </li> <li> 1 回量: [1 錠] </li> <li> 以下 URL にて </li> <li> 応ちづらの時間です。 </li> <li> い下 URL にて </li> <li> 応ちづく方の時間です。 </li> <li> ・ </li> <li> いた URL にて </li> <li> ・ </li> <li> いた URL にて </li> <li> ・ </li> <li> いた URL にて </li> <li> ・ </li> <li> いた URL にて </li> <li> いた URL にて </li> <li> </li> <li> いた URL にて </li> <li> </li> <li></li></ul> |

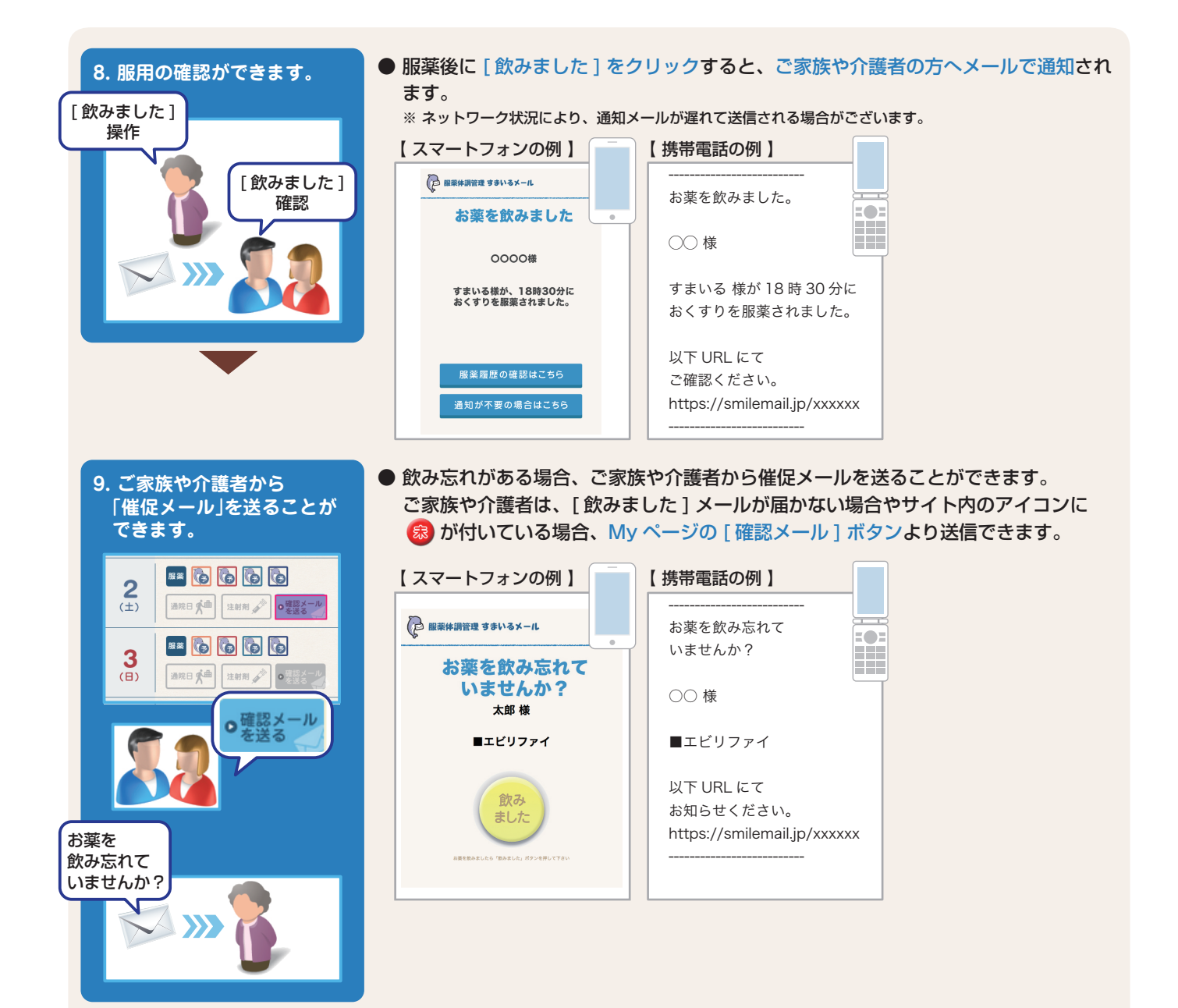

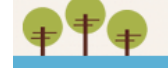

## **服薬体調管理 すまいるメール**は蕪料でご利用いただけます。 https://smilemail.jp

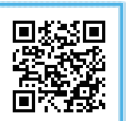

携帯用 OR コード

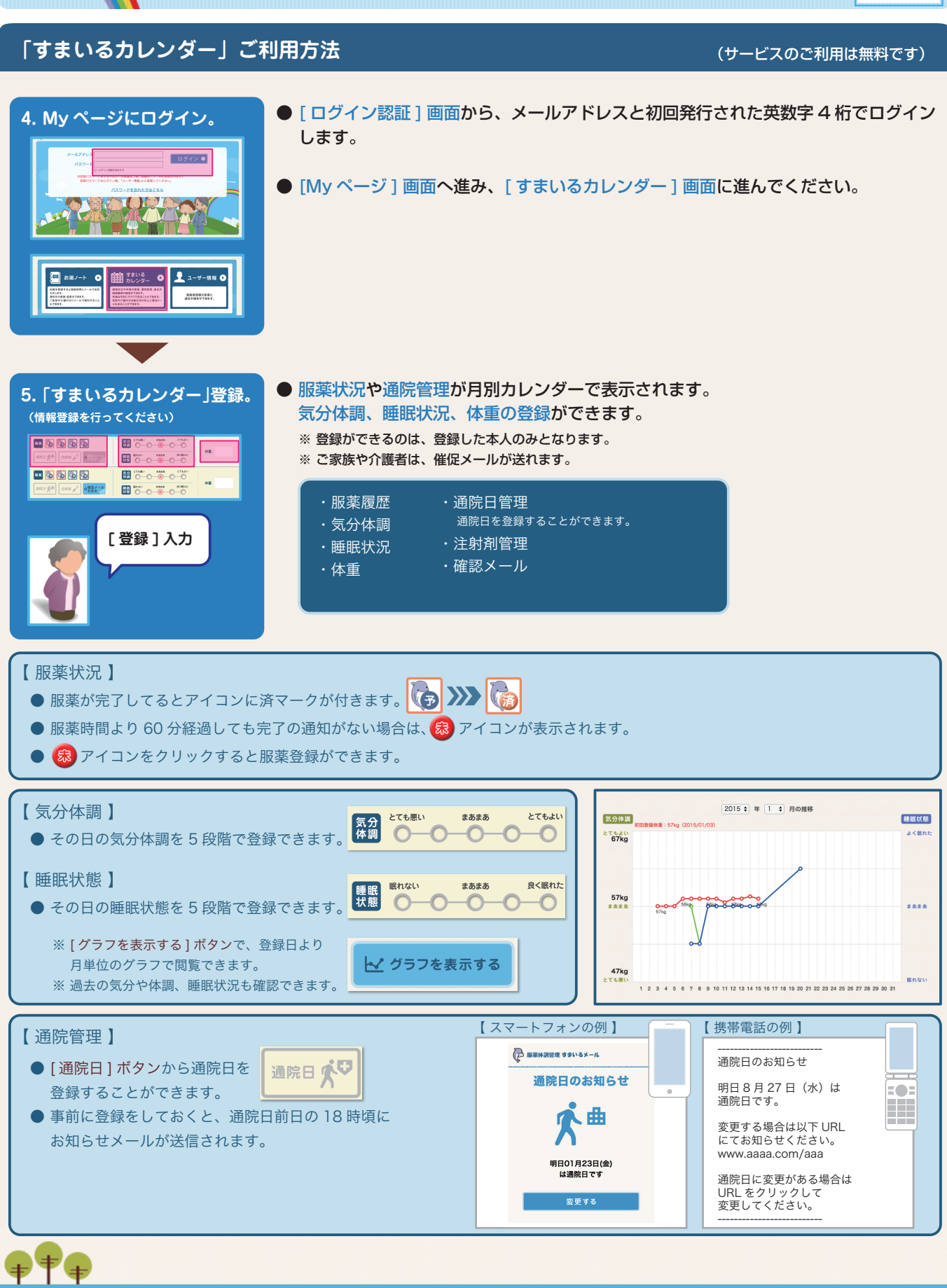

Copyright (c) 2015 Otsuka Pharmaceutical Co., Ltd.

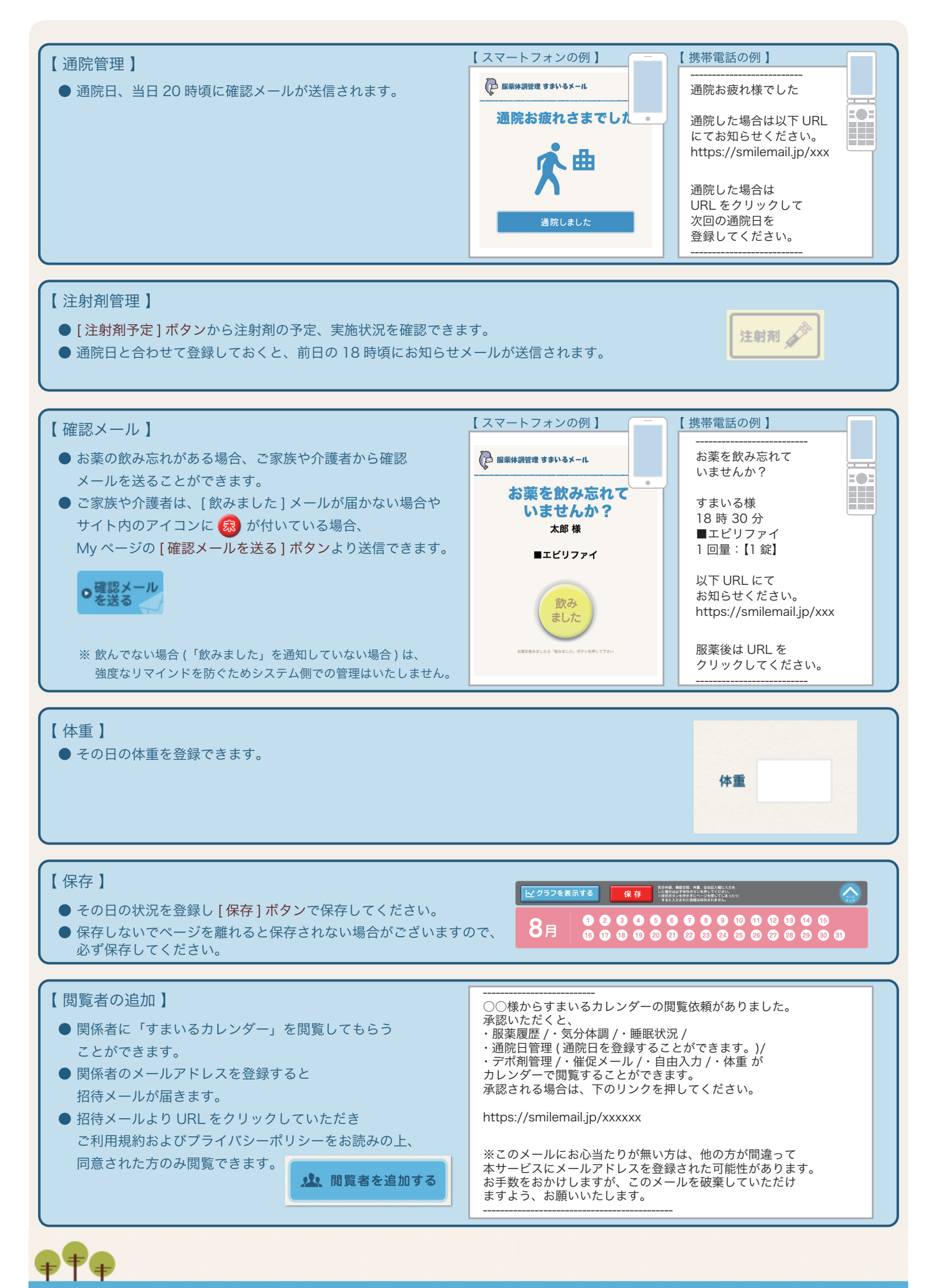